# Procédure pour l'achat de votre forfait annuel

Propriété de la Zec Chapeau-de-Paille

| and made a franks | Chapea<br>de-Paill            | u-<br>e                            | And the set of the set | Enderhundelle und State       |
|-------------------|-------------------------------|------------------------------------|------------------------|-------------------------------|
|                   | Zec Chapeau-de-Pail           | le                                 |                        |                               |
|                   | Nouvelles                     | Origine de la zec                  | Hébergement & camping  | Tarification                  |
|                   | Postes d'accueil              | Statuts des lacs                   | Conditions routières   | Chasse et p                   |
|                   | Réglementations               | Cartothèque                        | Nous joindre           | Statisticular for at pêche    |
|                   | Activités Forestières hebdor  | madaire                            |                        |                               |
|                   | Services en ligne disponible: | s: enregistrement, achat de droits |                        | Accéder aux services en ligne |
|                   | NIQUATEL 1                    |                                    |                        | ODTOALT                       |

Accéder au site web de la Zec du Chapeau-de-Paille à l'adresse suivante : https://zecchapeaudepaille.reseauzec.com/

#### Cliquez sur le bouton Accéder aux services en ligne (voir flèche)

Il est préférable d'utiliser un navigateur compatible soit le navigateur chrome

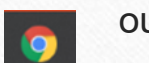

ou microsoft edge

Propriété de la Zec Chapeau-de-Paille

| Faciliate | de-Paille                                 |  |
|-----------|-------------------------------------------|--|
| English   |                                           |  |
|           | Exemple :                                 |  |
|           | Test@gmail.com                            |  |
|           | Code d'utilisateur                        |  |
|           | Not do passo                              |  |
|           | *****                                     |  |
|           | Se souvenir de moi (Ne pas cocher si vous |  |
|           | utilisez un ordinateur publique)          |  |
|           | Se connecter                              |  |
|           |                                           |  |
|           |                                           |  |
|           | Vous n'ave de compte?                     |  |
|           |                                           |  |
|           | Créer compte                              |  |

## Étape 2

Entrer votre **Code d'utilisateur** (adresse courriel) ainsi que votre **Mot de Passe** choisit lors de la création de votre profil.

Cliquez sur le bouton Se connecter

Propriété de la Zec Chapeau-de-Paille

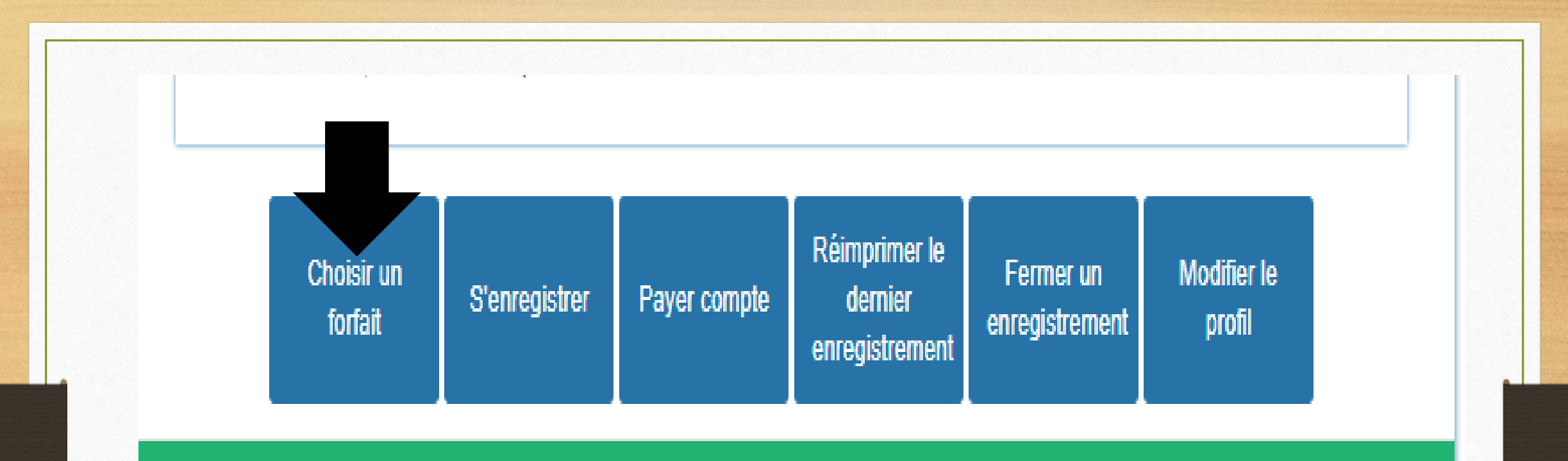

Portail virtuel développé par: manisoft.ca

## Étape 3

Accéder au bas de la page d'accueil

Cliquez sur Choisir un forfait

Propriété de la Zec Chapeau-de-Paille

### Forfaits

#### Forfaits disponibles

| 10- Forfait pêche et chasse petit gibier(RR inclus)    | 286.15\$ |
|--------------------------------------------------------|----------|
| 10- Forfait Circulation annuelle                       | 147.86\$ |
| 20 - Forfait Ind Chevreuil sans réseau routier         | 269.69\$ |
| 20- Forfait Ind Ours sans réseau routier printemps     | 125.25\$ |
| 20- Forfait Ind.peche et/ ou petite chasse SRR         | 161.77\$ |
| 20- Forfait Ind Orignal sans réseau routier            | 302.68\$ |
| 30 - Droit ind. chasse chevreuil activité seulement    | 269.69\$ |
| 30- Droit ind.chasse orignal activité seulement SRR    | 302.68\$ |
| 30- Droit ind.ours activité seulement SRR              | 125.25\$ |
| 30- Droit ind.peche et/ ou petite chasse activité seul | ement    |
| onn                                                    | 161.77\$ |

#### Forfaits sélectionnés

| 10- Forfait global (RR inclus) | 320.94\$ |
|--------------------------------|----------|
|                                |          |
| Sous-total                     | 320.94\$ |
| TPS                            | 16.05\$  |
| TVQ                            | 32.01\$  |
| Frais d'administration web     | 0.00\$   |
| Total                          | 369.00\$ |

LORS DE L'ACHAT D'UN FORFAIT FAMILIAL, ASSURER AVANT QUE VOTRE CONJOINT (E) ET VOS ENFANTS AIENT ÉTÉ CRÉÉS DANS LA SECTION CONJOINT/DÉPENDANTS DE VOTRE PROFIL. Si ce n'est pas le cas, retourner dans votre profil, les ajouter.

Suivant

## Étape 4

Dans la colonne **Forfaits disponibles** cliquer sur le forfait désiré (SEULEMENT 1). Le forfait est associé à votre nom, vous ne pouvez pas acheter le forfait de votre père, par exemple, via votre profil.

En cas d'erreur, il suffit de cliquer à nouveau sur le forfait dans la colonne Forfaits Sélectionnés.

SI VOUS N'ÊTES PAS CERTAIN DU FORFAIT ADÉQUAT À ACHETER, VEUILLEZ NOUS APPELER AVANT DE POURSUIVRE (819) 537-7168

Propriété de la Zec Chapeau-de-Paille

## Payer

| Numéro de la carte 1234 12   | 234 1234 1234 |
|------------------------------|---------------|
| lom du détenteur de la carte | Jason Scott   |
| Date d'expiration (mm/aa)    | 01/21         |
| w 123                        |               |

# Étape 5

Procéder au paiement de votre forfait

CVV : Code de sécurité (chiffre derrière la carte de crédit (3))

Appuyer sur Accepter une fois complété

Propriété de la Zec Chapeau-de-Paille

## Étape 6

Attendre l'apparition de votre facture avec la mention opération complétée.

Sur cette page, vous pouvez directement imprimer votre facture si désirée puis cliquez sur **Terminer**.

Vous pouvez aussi cliquer directement sur **Terminer** et imprimer votre facture plus tard à partir de votre boite courriel.

Votre carte de membre sera envoyée par courriel ultérieurement. Aucune copie papier ne vous sera envoyée. Vous pourrez l'imprimer ou la garder comme capture d'écran dans votre téléphone.

Ceci n'est pas votre enregistrement, vous devez à chaque fois vous enregistrer via le bouton **S'enregistrer** dans le menu PAV lorsque vous désirer vous rendre sur le territoire de la zec du Chapeau-de-Paille

|                              |                                                                | Association N                                        | ature Ir                                                                              | IC.      |                                        |                                                                                     |                                                                                                    |                                                                                                    |
|------------------------------|----------------------------------------------------------------|------------------------------------------------------|---------------------------------------------------------------------------------------|----------|----------------------------------------|-------------------------------------------------------------------------------------|----------------------------------------------------------------------------------------------------|----------------------------------------------------------------------------------------------------|
|                              | zec                                                            | 582 4ème Rue de la<br>203                            | a Pointe Lo                                                                           | cal      | Téléphone:<br>Téléphone ?:             | (819) 537-7                                                                         | 168                                                                                                    |                                                                                                    |
|                              | Chapeau-                                                       | 203<br>Shawinigan (Québer                            | =)                                                                                    |          | relephone 2.                           | (013) 010-3                                                                         | -20                                                                                                    |                                                                                                    |
|                              | de-Paille                                                      | G9N 1G8<br>No taxe provinciale:<br>No taxe fédérale: | G9N 1G8<br>No taxe provinciale: 1006268672TQ0001<br>No taxe fédérale: 123556110RT0001 |          | Télécopleur:<br>Courriel:<br>Site web: | zeochapeaudepaille@reseauzec.com                                                    |                                                                                                    |                                                                                                    |
|                              |                                                                |                                                      | Fac                                                                                   | turation | n                                      |                                                                                     |                                                                                                    |                                                                                                    |
|                              |                                                                |                                                      |                                                                                       |          |                                        | Factu                                                                               | re # A-1165                                                                                                |                                                                                                    |
|                              | Jason Sco                                                      | ott                                                  |                                                                                       |          |                                        | Date d                                                                              | e vente: 2020-0                                                                                            | 5-06                                                                                                    |
|                              | 102 Chen                                                       | nin des                                              |                                                                                       |          |                                        |                                                                                     |                                                                                                    |                                                                                                    |
|                              | bêtes pua                                                      | ntes                                                 |                                                                                       |          |                                        |                                                                                     |                                                                                                    |                                                                                                    |
|                              | Trois-Riv                                                      | es, QC                                               |                                                                                       |          |                                        |                                                                                     |                                                                                                    |                                                                                                    |
|                              | G0X 2C0                                                        | -                                                    |                                                                                       |          |                                        |                                                                                     |                                                                                                    |                                                                                                    |
|                              |                                                                |                                                      |                                                                                       |          | _                                      |                                                                                     |                                                                                                    |                                                                                                    |
| ate                          | Desc                                                           | ription                                              | Qté                                                                                   | Durée    | Nb. Pers.                              | Prbx                                                                                | Escompte                                                                                                   | Montant                                                                                                    |
| Date<br>-05-06               | Deso<br>10- Forfalt global (RR                                 | indus)                                               | Qté<br>1,00                                                                           | Durée    | Nb. Pers.                              | Prix<br>320,94 \$                                                                   | Escompte                                                                                                   | Montant<br>320,94 \$                                                                                                    |
| Date<br>0-05-06<br>0-05-06   | Desc<br>10- Forfalt global (RR                                 | indus)                                               | <b>Qté</b><br>1,00                                                                    | Durée    | Nb. Pers.                              | Prix<br>320,94 \$                                                                   | Escompte                                                                                                   | Montant<br>320,94 \$<br>369,00 \$                                                                                                    |
| Date<br>20-05-06<br>20-05-06 | Dese<br>10- Forfalt global (RR<br>Prénosé au servi             | ription<br>Indus)                                    | <b>Qté</b><br>1,00                                                                    | Durée    | Nb. Pers.                              | Prtx<br>320,94 \$                                                                   | Escompte<br>Sous-total<br>Escompte:                                                                        | Montant<br>320,94 \$<br>369,00 \$<br>320,94 \$<br>320,94 \$<br>0,00 \$                                                                                                    |
| Date<br>0-05-06<br>0-05-06   | Dese<br>10- Forfalt global (RR<br>Préposé au servi             | ce                                                   | <b>Qté</b><br>1,00                                                                    | Durée    | Nb. Pers.                              | Prix<br>320,94 \$<br>Sous-total après e                                             | Escompte<br>Sous-total<br>Escompte:<br>escompte:                                                           | Montant<br>320,94 \$<br>369,00 \$<br>320,94 \$<br>0,00 \$<br>320,94 \$                                                                                                    |
| Date<br>0-05-06<br>0-05-06   | Dese<br>10- Forfait global (RR<br>Préposé au servi             | ce                                                   | <b>Qté</b><br>1,00                                                                    | Durée    | Nb. Pers.                              | Prix<br>320,94 \$<br>Sous-total après e<br>Frais c                                  | Escompte<br>Sous-total<br>Escompte:<br>escompte<br>te service:                                             | Montant<br>320,94 \$<br>369,00 \$<br>320,94 \$<br>0,00 \$<br>320,94 \$<br>0,00 \$                                                                                                    |
| Date<br>-05-06<br>-05-06     | Dese<br>10- Forfalt global (RR<br>Préposé au servi<br>Paiement | ce                                                   | <b>Qté</b><br>1,00                                                                    | Durée    | Nb. Pers.                              | Prix<br>320,94 \$<br>Sous-total après e<br>Frais o<br>Taxe hébergement              | Escompte<br>Sous-total<br>Escompte:<br>escompte:<br>(3,50%):                                               | Montant<br>320,94 \$<br>369,00 \$<br>320,94 \$<br>0,00 \$<br>320,94 \$<br>0,00 \$<br>0,00 \$                                                                                                    |
| Date<br>- 05-06<br>- 05-06   | Dese<br>10- Forfelt globel (RR<br>Préposé au servi<br>Paiement | ce                                                   | <b>Qté</b><br>1,00                                                                    | Durée    | Nb. Pers.                              | Prix<br>320,94 \$<br>Sous-total après e<br>Frais :<br>Taxe hébergement              | Escompte<br>Sous-total<br>Escompte:<br>escompte:<br>(3,50%):<br>TPS:<br>TVO:                               | Montant<br>320,94 \$<br>369,00 \$<br>320,94 \$<br>0,00 \$<br>320,94 \$<br>0,00 \$<br>0,00 \$<br>16,05 \$<br>320,92 \$                                                                                                    |
| Date<br>0-05-06<br>0-05-06   | Préposé au servi                                               | ce                                                   | <b>Qté</b><br>1,00                                                                    | Durée    | Nb. Pers.                              | Prix<br>320,94 \$<br>Sous-total après e<br>Frais o<br>Taxe hébergement              | Escompte<br>Sous-total<br>Escompte:<br>scompte<br>service:<br>(1,50%):<br>TPS:<br>TVQ:                     | Montant<br>320,94 \$<br>369,00 \$<br>320,94 \$<br>0,00 \$<br>320,94 \$<br>0,00 \$<br>320,94 \$<br>0,00 \$<br>16,05 \$<br>320,1 \$                                                                                                    |
| Date<br>0-05-06              | Desa<br>10- Forfalt global (RR<br>Préposé au servi             | ce                                                   | <b>Qté</b><br>1,00                                                                    | Durée    | Nb. Pers.                              | Prix<br>320,94 \$<br>Sous-total après e<br>Frais o<br>Taxe hébergement<br>G<br>Mon  | Escompte<br>Sous-total<br>Escompte:<br>escompte<br>te service:<br>TVQ:<br>TVQ:<br>rand total:<br>tent paué | Montant<br>320,94 \$<br>369,00 \$<br>320,94 \$<br>0,00 \$<br>320,94 \$<br>0,00 \$<br>320,94 \$<br>320,94 \$<br>0,00 \$<br>320,94 \$<br>0,00 \$<br>320,94 \$<br>0,00 \$<br>320,94 \$<br>0,00 \$<br>320,94 \$<br>0,00 \$<br>320,94 \$<br>0,00 \$<br>0,00 \$<br>0,00 \$<br>320,94 \$<br>0,00 \$<br>0,00 \$<br>320,94 \$<br>0,00 \$<br>320,94 \$<br>320,94 \$<br>0,00 \$<br>320,94 \$<br>320,94 \$<br>320,94 \$<br>320,94 \$<br>320,94 \$<br>320,94 \$<br>320,94 \$<br>320,94 \$<br>320,94 \$<br>320,90 \$<br>320,94 \$<br>320,94 \$<br>320,95 \$<br>320,95 \$<br>320,9 |
| Date<br>0-05-06              | Préposé au servi                                               | ce                                                   | <b>Qté</b><br>1,00                                                                    | Durée    | Nb. Pers. 1                            | Prix<br>320,94 \$<br>Sous-total après e<br>Frais o<br>Taxe hébergement<br>Gi<br>Mor | Escompte<br>Sous-total<br>Escompte<br>eservice:<br>(3,50%);<br>TPS;<br>TVQ;<br>rand total:<br>tant payé:   | Montant<br>320,94 \$<br>369,00 \$<br>320,94 \$<br>0,00 \$<br>320,94 \$<br>0,00 \$<br>0,00 \$<br>0,00 \$<br>16,05 \$<br>320,1 \$<br>369,00 \$<br>369,00 \$                                                                                                    |

Propriété de la Zec Chapeau-de-Paille